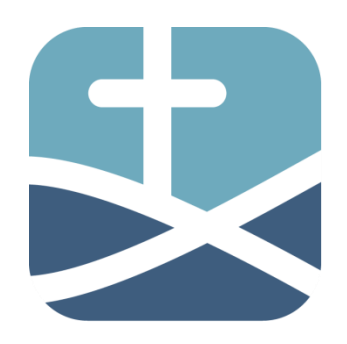

## Landesverband Sachsen

www.efg-sachsen.de

im Bund Evangelisch-Freikirchlicher Gemeinden in Deutschland K.d.ö.R.

## **Benutzer-Anleitung 002**

Stand: 26.09.2016

## - Einrichten der Email

Damit Sie ihre von uns erstellte E-Mail auf Ihrem PC einrichten können, soll folgende Anleitung dazu dienen.

Rufen Sie Ihr E-Mail-Programm auf und gehen Sie zu dem Punkt, wo ein neues Konto für eine neue E-Mail einzurichten geht. Das ist leider bei vielen Programmen sehr unterschiedlich. Hier beschreiben wir das mal für das Mail-Programm **Office 2010**, oder höher, was bei manchen Programmen sehr ähnlich ablaufen kann.

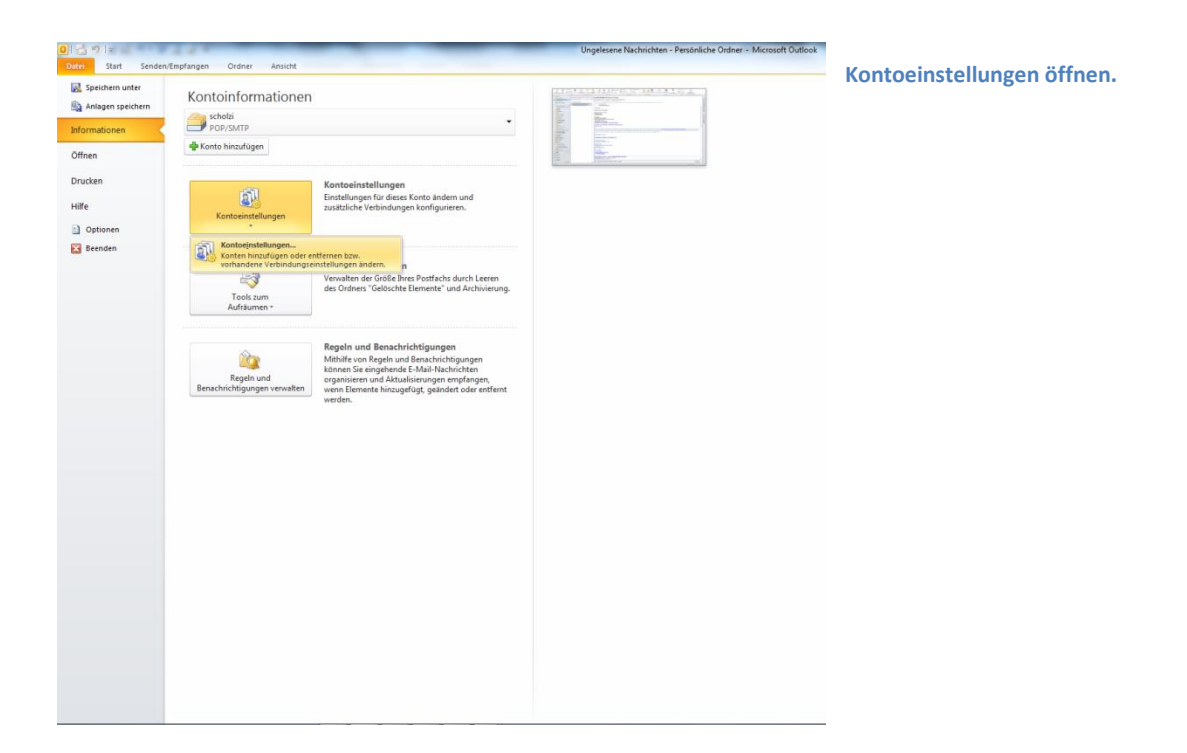

| Kontoeinstellungen                                                                                                    |                                                        |
|----------------------------------------------------------------------------------------------------|--------------------------------------------------------|
| <b>E-Mail-Konten</b><br>Sie können ein Konto hinzufügen oder entfernen. Sie können ein Konto auswählen, um dessen Einstellungen zu<br>ändern.                                                      | n zu                                                   |
| E-Mail Datendateien RSS-Feeds SharePoint-Listen Internetkalender Veröffentlichte Kalender Adressbüch                                                                                               | üder                                                   |
| 🧐 Neu 🎌 Reparieren 🚰 Ändern 🔗 Als Standard festlegen 🗙 Entfernen 🔹 🔹                                                                                                    | in diesem Fenster dann auf "Neu-klicken.               |
| Name Typ                                                                                                    |                                                        |
|                                                                                                    | E                                                      |
| Vom ausgewählten Konto werden neue Nachrichten an den folgenden Speicherort übermittelt:                                                                                                    |                                                        |
| Qrdner wechseln Persönliche Ordner\Posteingang<br>in Datendatei 'F: \Documents\Mail-Datenbank\Microsoft\Outlook\Outlook.pst'                                                                       |                                                        |
| <u>S</u> dhi                                                                                                    | Schließen                                              |
| eues Konto hinzufügen                                                                                                    |                                                        |
| Dienst auswählen                                                                                                    | Den Punkt auf "E-Mail-Konto" setzen, dann auf "Weite   |
| <ul> <li><u>E-Mail-Konto</u></li> <li>Verbindung mit einem E-Mail-Konto des Internetdienstanbieters (ISP) oder Ihrer<br/>Organisation herstellen.</li> <li><u>Textnachrichten (SHS)</u></li> </ul> | klicken.                                               |
| Verbinaung mit einem Mobilitunkalenst herstellen.     O Andere                                                                                                    |                                                        |
| Verbindung mit einem der folgenden Servertypen herstellen.<br>Fax Mail Transport                                                                                                    |                                                        |
|                                                                                                    |                                                        |
|                                                                                                    |                                                        |
|                                                                                                    |                                                        |
|                                                                                                    |                                                        |
| < Zurück Weiter > Abbr                                                                                                    | Abbrechen                                              |
| eues Konto hinzufügen                                                                                                    |                                                        |
| Konto automatisch einrichten<br>Verbindung mit anderen Servertypen herstellen.                                                                                                    | In diesem Fenster den Punkt auf "Servereinstellungen . |
| © E-Mail-Konto                                                                                                    | klicken.                                               |
| Ihr Name:                                                                                                    |                                                        |
| Beispiel: Heike Molnar                                                                                                    |                                                        |
| Beispiel; heike@contoso.com                                                                                                    |                                                        |
| Kennwort:                                                                                                    |                                                        |
| Kennwort erne <u>u</u> t eingeben:<br>Geben Sie das Kennwort ein, das Sie vom Internetdienstanbieter erhalten haben.                                                                               |                                                        |
| © <u>T</u> extnachrichten (SMS)                                                                                                    |                                                        |
| Servereinstellungen oder zusätzliche Servertypen manuell konfigurieren                                                                                                    |                                                        |
| < <u>Z</u> urück Weiter > Abbr                                                                                                    | Abbrechen                                              |

Landesverband Sachsen im Bund EFG Deutschland K.d.ö.R. Andreas Scholz Webmaster des Landesverband Sachsen

| Dienst auswählen                                                |                                                                 | ×                                                                                                    |
|-----------------------------------------------------------------|-----------------------------------------------------------------|----------------------------------------------------------------------------------------------------|
| Internet-F-Ma                                                   |                                                                 |                                                                                                    |
| Verbindung mit o                                                | dem POP- oder IMAP-Server hersteller                            | n, um E-Mail-Nachrichten zu senden und zu empfangen.                                                                          |
| Microsoft Excl                                                  | hange oder kom <u>p</u> atibler Dienst                          |                                                                                                    |
| Verbindung hers                                                 | tellen und auf E-Mail-Nachrichten, de                           | n Kalender, Kontakte, Faxe und Voicemail zugreifen.                                                                           |
| Textnachricht<br>Verbindung mit (                               | : <b>en (SMS)</b><br>einem Mohilfunkdienst herstellen           |                                                                                                    |
| Andere                                                          |                                                                 |                                                                                                    |
| Verbindung mit e                                                | einem der folgenden Servertypen her                             | stellen.                                                                                                    |
| Fax Mail Transp                                                 | ort                                                             |                                                                                                    |
|                                                                 |                                                                 |                                                                                                    |
|                                                                 |                                                                 |                                                                                                    |
|                                                                 |                                                                 |                                                                                                    |
|                                                                 |                                                                 |                                                                                                    |
|                                                                 |                                                                 |                                                                                                    |
|                                                                 |                                                                 | < Zurück Weiter > Abbrechen                                                                                                   |
|                                                                 |                                                                 | Y                                                                                                    |
| Jes Konto hinzufügen                                            |                                                                 |                                                                                                    |
| Internet-E-Mail-Einstellun<br>Alle Einstellungen auf dies       | <b>igen</b><br>ser Seite sind nötig, damit Ihr Konto ri         | ichtig funktioniert.                                                                                                    |
| ···· -                                                          |                                                                 | 7                                                                                                    |
| Benutzerinformationen                                           |                                                                 | Kontoeinstellungen testen                                                                                                    |
| hr Name:                                                        | 1                                                               | Wir empfehlen Ihnen, das Konto nach dem Eingeben aller                                                                        |
| -Mail-Adresse                                                   |                                                                 | Informationen in diesem Fenster zu testen, indem Sie auf die<br>Schaltfläche unten klicken (Netwerkverbindung erforderlich)   |
| - <u></u> ail-Auresse:                                          |                                                                 | Schalthache unten klicken (Netzwerkverbindung erforderlich).                                                                  |
| Serverinformationen                                             |                                                                 | Kontoeinstellungen testen                                                                                                    |
| Contotyp:                                                       | POP3                                                            | √ Kontoeinstellungen durch Klicken auf die                                                                                    |
| osteingangsserver:                                              |                                                                 | Schaltfläche "Weiter" testen                                                                                                  |
| ostausgangsserver (SMTP):                                       |                                                                 | Neue Nachrichten übermittein in:                                                                                              |
| Anmeideinformationen                                            |                                                                 | Neue Outlook-Datendatei                                                                                                    |
| Connuerti                                                       |                                                                 | Durchsuchen                                                                                                    |
| cennwort.                                                       | annuart anaichean                                               |                                                                                                    |
| N 💌 N                                                           | ennword speiche <u>n</u> n                                      |                                                                                                    |
| (SPA) erforderlich                                              | cherten Kennwortauthentifizierung                               | Weitere Einstellungen                                                                                                    |
|                                                                 |                                                                 | < Zurück Weiter > Abbrechen                                                                                                   |
|                                                                 |                                                                 | X                                                                                                    |
| Jes Konto hinzufugen                                            |                                                                 |                                                                                                    |
| Internet-E-Mail-Einstellur<br>Alle Einstellungen auf die:       | <b>ıgen</b><br>ser Seite sind nötig, damit Ihr Konto ri         | ichtig funktioniert.                                                                                                    |
| Benutzerinformationen                                           |                                                                 | Kontoeinstellungen testen                                                                                                    |
| hr Name:                                                        | Benutzer Zwei                                                   | Wir empfehlen Ihnen, das Konto nach dem Eingeben aller                                                                        |
| E- <u>M</u> ail-Adresse:                                        | Benutzer2@efg-sachsen.de                                        | Informationen in diesem Fenster zu testen, indem Sie auf die<br>Schaltfläche unten klicken (Netzwerkverbindung erforderlich). |
| Serverinformationen                                             |                                                                 | Kontosinatallungan taratar                                                                                                    |
| Kontotyp:                                                       | POP3                                                            | rogitoenstellungen (esten                                                                                                    |
| Posteingangsserver:                                             | pop3.efg-sachsen.de                                             | Kontoeinstellungen durch Klicken auf die<br>Schaltfläche "Weiter" testen                                                      |
| ostausgangsserver (SMTP):                                       | smtp.efg-sachsen.de                                             | Neue Nachrichten übermitteln in:                                                                                              |
| Anmeldeinformationen                                            |                                                                 | Neue Outlook-Datendatei                                                                                                    |
| Benutzername:                                                   | Benutzer2@efg-sachsen.de                                        | Vorhandene Outlook-Datendatei                                                                                                 |
| senarzemane.                                                    | *****                                                           | Durchsuchen                                                                                                    |
| <u>kennwort:</u>                                                |                                                                 |                                                                                                    |
| ⊴ennwort:                                                       | ennwort speiche <u>r</u> n                                      |                                                                                                    |
| ≦ennwort:<br>☑ Anmeldung mithilfe der aesi                      | ennwort speiche <u>r</u> n<br>cherten Kennwortauthentifizieruna |                                                                                                    |
| Sennwort:<br>Manmeldung mithilfe der gesi<br>(SPA) erforderlich | ennwort speichern<br>cherten Kennwortauthentifizierung          | Weitere Einstellungen                                                                                                    |

Den Punkt hier bei "Internet-E-Mail" belassen und auch auf "Weiter" klicken.

Dann öffnet sich dieses Fenster. Hier alle nötigen Daten eingeben, so wie im nächsten Bild.

- .. Ihr Name, so, wie er bei anderen Empfängern Ingezeigt werden soll.
- 2. Ihre Mail-Adresse
- 3. Posteingangsserver: "pop3.efg-sachsen.de" Postausgangsserver: "smtp.efg-sachsen.de"
- 4. Benutzername: ihre komplette Mail-Adresse
- 5. Kennwort: das Passwort, was Sie von uns mitgeteilt bekommen haben.

Iun klicken Sie noch auf "Weitere Einstellungen", wo ich folgendes Fenster öffnet:

Landesverband Sachsen im Bund EFG Deutschland K.d.ö.R. Andreas Scholz Webmaster des Landesverband Sachsen

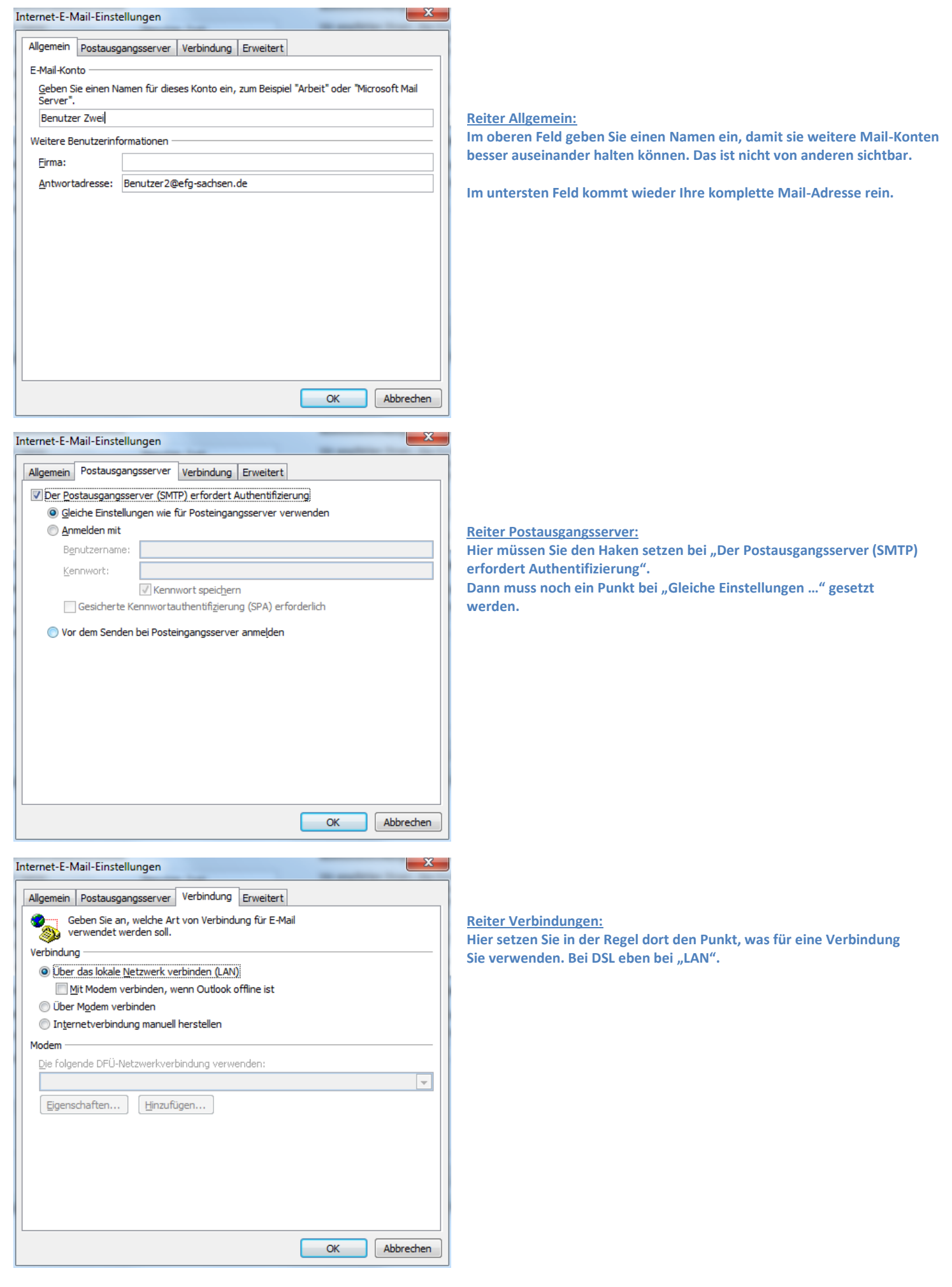

Landesverband Sachsen im Bund EFG Deutschland K.d.ö.R. Andreas Scholz Webmaster des Landesverband Sachsen

| nternet-E-Mail-Einste                                                                                                    |                                                                                                    |                                                                                                    |                                                                                                    |                                                                                                    |                       |
|----------------------------------------------------------------------------------------------------|----------------------------------------------------------------------------------------------------|----------------------------------------------------------------------------------------------------|----------------------------------------------------------------------------------------------------|----------------------------------------------------------------------------------------------------|-----------------------|
| Allgemein Postausg                                                                                                    | gangsserver Erweitert                                                                                                    |                                                                                                    |                                                                                                    | Reite                                                                                                    | r Erw                 |
| Serveranschlussnum                                                                                                    | mern                                                                                                    |                                                                                                    |                                                                                                    | 1. Hie                                                                                                    | r kor                 |
| Posteingangsserve                                                                                                    | r (POP3): 110 St                                                                                                    | andard verwenden                                                                                                    |                                                                                                    | 2. De                                                                                                    | n Hai<br>(            |
|                                                                                                    | dart eine verschlüsselte \                                                                                                    | (arbindung (SSI)                                                                                                    |                                                                                                    | 3. Dei<br>4. Im                                                                                                    | <i>"</i> … (<br>Διιςγ |
|                                                                                                    |                                                                                                    | erbindung (55c)                                                                                                    |                                                                                                    | ausw                                                                                                    | ählei                 |
| Vanuandan Sia                                                                                                    | dan falgandan                                                                                                    |                                                                                                    |                                                                                                    | 5. No                                                                                                    | rmal                  |
| verschlüsselten                                                                                                    | Verbindungstyp:                                                                                                    | einen                                                                                                    | $\sim$                                                                                                    | entfe                                                                                                    | rnt, d                |
| Servertimeout                                                                                                    |                                                                                                    |                                                                                                    |                                                                                                    | bei Ih                                                                                                    | nen                   |
| Kurz 🔍                                                                                                    | Lang 1 Minute                                                                                                    |                                                                                                    |                                                                                                    | gelös                                                                                                    | cht v                 |
| Übermittlung ——                                                                                                    |                                                                                                    |                                                                                                    |                                                                                                    | Nach                                                                                                    | richt                 |
| Kopie aller Nach                                                                                                    | nrichten auf dem Server I                                                                                                    | elassen                                                                                                    |                                                                                                    |                                                                                                    |                       |
| Vom Server r                                                                                                    | nach 14 🚔 Tager                                                                                                    | entfernen                                                                                                    |                                                                                                    | Nunk                                                                                                    | een                   |
| Entfernen w                                                                                                    | venn aus "Gelöschte Fler                                                                                                    | nente" entfernt                                                                                                    |                                                                                                    |                                                                                                    |                       |
|                                                                                                    |                                                                                                    |                                                                                                    |                                                                                                    |                                                                                                    |                       |
| ues Konto hinzufügen<br>Internet-E-Mail-Einstellu<br>Alle Einstellungen auf dir                                                                                                    | <b>ingen</b><br>eser Seite sind nötig, damit Ihr Kor                                                                                                    | OK<br>to richtig funktioniert.                                                                                                    | Abbrechen                                                                                                    | ×                                                                                                    |                       |
| ues Konto hinzufügen<br>Internet-E-Mail-Einstellu<br>Alle Einstellungen auf di<br>Benutzerinformationen                                                                                                    | <b>Ingen</b><br>eser Seite sind nötig, damit Ihr Kor                                                                                                    | OK<br>to richtig funktioniert.<br>Kontoeinstellunger                                                                                                    | Abbrechen                                                                                                    | <b>*</b>                                                                                                    |                       |
| ues Konto hinzufügen<br>Internet-E-Mail-Einstellu<br>Alle Einstellungen auf di<br>Benutzerinformationen<br>(hr Name:                                                                                                    | <b>Ingen</b><br>eser Seite sind nötig, damit Ihr Kor<br>Benutzer Zwei                                                                                                    | OK<br>to richtig funktioniert.<br><b>Kontoeinstellunge</b><br>Wir empfehlen Ihnen,<br>Informationen in diese                                                                                                    | Abbrechen<br>n testen<br>, das Konto nach dem<br>m Fenster zu testen,                                                                                                    | Eingeben aller<br>,indem Sie auf die                                                                                           |                       |
| ues Konto hinzufügen<br>Internet-E-Mail-Einstellu<br>Alle Einstellungen auf di<br>Benutzerinformationen<br>(hr Name:<br>E-Mail-Adresse:                                                                                                    | Ingen<br>eser Seite sind nötig, damit Ihr Kor<br>Benutzer Zwei<br>Benutzer 2@efg-sachsen.de                                                                                                    | OK<br>to richtig funktioniert.<br>Kontoeinstellunger<br>Wir empfehlen Ihnen,<br>Informationen in diess<br>Schaltfläche unten kild                                                                                                    | Abbrechen<br>n testen<br>, das Konto nach dem<br>em Fenster zu testen,<br>den (Netzwerkverbind                                                                                                    | Eingeben aller<br>, indem Sie auf die<br>dung erforderlich).                                                                   |                       |
| ues Konto hinzufügen<br>Internet-E-Mail-Einstellu<br>Alle Einstellungen auf di<br>Benutzerinformationen<br>(hr Name:<br>E-Mail-Adresse:<br>Serverinformationen<br>(onthing)                                                                                                    | Ingen<br>eser Seite sind nötig, damit Ihr Kor<br>Benutzer Zwei<br>Benutzer 2@efg-sachsen.de                                                                                                    | OK<br>to richtig funktioniert.<br>Kontoeinstellungen<br>Wir empfehlen Ihnen,<br>Informationen in diese<br>Schaltfläche unten klio<br>Kontoeinstellungen                                                                                                    | Abbrechen<br>n testen<br>, das Konto nach dem<br>em Fenster zu testen,<br>cken (Netzwerkverbind<br>testen                                                                                                    | Eingeben aller<br>, indem Sie auf die<br>dung erforderlich).                                                                   |                       |
| ues Konto hinzufügen<br>Internet-E-Mail-Einstellu<br>Ale Einstellungen auf di<br>Benutzerinformationen<br>(hr Name:<br>E-Mail-Adresse:<br>Serverinformationen<br>Kontotyp:<br>Posteinnansserver:                                                                                                    | Ingen<br>eser Seite sind nötig, damit Ihr Kor<br>Benutzer Zwei<br>Benutzer 2@efg-sachsen.de                                                                                                    | OK<br>to richtig funktioniert.<br>Kontoeinstellungen<br>Wir empfehlen Ihnen,<br>Informationen in diese<br>Schaltfläche unten klic<br>Kontoeinstellungen                                                                                                    | Abbrechen<br>n testen<br>das Konto nach dem<br>em Fenster zu testen,<br>cken (Netzwerkverbind<br>testen)<br>noen durch Kicken auf                                                                            | Eingeben aller<br>indem Sie auf die<br>dung erforderlich).                                                                     |                       |
| ues Konto hinzufügen<br>Internet-E-Mail-Einstellu<br>Alle Einstellungen auf di<br>Benutzerinformationen<br>(hr Name:<br>E-Mail-Adresse:<br>Serverinformationen<br>Kontotyp:<br>Posteingangsserver:<br>Postausoanosserver (SMTP);                                                                                                    | Ingen<br>eser Seite sind nötig, damit Ihr Kor<br>Benutzer Zwei<br>Benutzer 2@efg-sachsen.de<br>POP3<br>pop3.efg-sachsen.de<br>Contoei<br>mate forwacheen de                                                                                                    | OK<br>to richtig funktioniert.<br>Kontoeinstellunger<br>Wir empfehlen Ihnen,<br>Informationen in diese<br>Schaltfläche unten kir<br>Kontoeinstellungen<br>Skontoeinstellungen<br>testellungen testen                                                                  | Abbrechen<br>n testen<br>, das Konto nach dem<br>em Fenster zu testen,<br>dem (Netzwerkverbind<br>testen)<br>noen durch Klicken auf                                                                          | Eingeben aller<br>indem Sie auf die<br>dung erforderlich).                                                                     |                       |
| ues Konto hinzufügen<br>Internet-E-Mail-Einstellu<br>Alle Einstellungen auf di<br>Benutzerinformationen<br>(pr Name:<br>E-Mail-Adresse:<br>Serverinformationen<br>Kontotyp:<br>Postejngangsserver:<br>20stausgangsserver (SMTP):<br>Anmeldeinformationen                                                                                                    | Ingen<br>eser Seite sind nötig, damit Ihr Kor<br>Benutzer Zwei<br>Benutzer 2@efg-sachsen.de<br>POP3<br>pop3.efg-sachsen.de<br>Smtp.efg-sachsen.de<br>Alle Tes                                                                                                    | OK<br>to richtig funktioniert.<br>Kontoeinstellungen<br>Wir empfehlen Ihnen,<br>Informationen in diese<br>Schaltfäche unten klic<br>Kontoeinstellungen<br>istellungen testen<br>ts wurden erfolgreich ausgef                                                          | Abbrechen<br>n testen<br>, das Konto nach dem<br>em Fenster zu testen,<br>dem (Netzwerkverbind<br>testen)<br>poen durch Klicken auf<br>führt. Klicken Sie auf                                                | Eingeben aller<br>indem Sie auf die<br>dung erforderlich).<br>f rlie                                                           | tufahren              |
| ues Konto hinzufügen<br>Internet-E-Mail-Einstellu<br>Alle Einstellungen auf di<br>Benutzerinformationen<br>(hr Name:<br>E-Mail-Adresse:<br>Serverinformationen<br>Kontotyp:<br>Postgingangsserver:<br>20stausgangsserver (SMTP):<br>Anmeldeinformationen<br>Benutzername:                                                                                                    | Ingen<br>eser Seite sind nötig, damit Ihr Kor<br>Benutzer Zwei<br>Benutzer 2@efg-sachsen.de<br>POP3 v<br>pop3.efg-sachsen.de Kontoei<br>smtp.efg-sachsen.de Alle Tes<br>Benutzer 2@efg-sachse                                                                                           | OK<br>to richtig funktioniert.<br>Kontoeinstellungen<br>Wir empfehlen Ihnen,<br>Informationen in dies<br>Schaltfläche unten klid<br>Kontoeinstellungen<br>Kontoeinstellungen<br>testellungen testen<br>ts wurden erfolgreich ausgef                                   | Abbrechen<br>n testen<br>, das Konto nach dem<br>m Fenster zu testen,<br>den (Netzwerkverbind<br>testen)<br>nonen durch Klicken auf<br>führt. Klicken Sie auf                                                | Eingeben aller<br>indem Ste suf die<br>dung erforderlich).<br>f die                                                            | <b>u</b> fahren       |
| ues Konto hinzufügen<br>Internet-E-Mail-Einstellu<br>Alle Einstellungen auf di<br>Benutzerinformationen<br>(hr Name:<br>E-Mail-Adresse:<br>Serverinformationen<br>Kontotyp:<br>Postgingangsserver:<br>2ostausgangsserver:<br>Statusgangsserver:<br>2ostausgangsserver:<br>2ostausgangsserver:                                                                                                    | Benutzer Zwei<br>Benutzer Zwei<br>Benutzer 2@efg-sachsen.de<br>POP3<br>pop3.efg-sachsen.de<br>Smtp.efg-sachsen.de<br>Alle Tes<br>Benutzer 2@efg-sachse                                                                                                    | OK<br>to richtig funktioniert.<br>Kontoeinstellunger<br>Wir empfehlen Ihnen,<br>Informationen in dies<br>Schaltfläche unten klic<br>Kontoeinstellungen<br>Kontoeinstellungen<br>testellungen testen<br>ts wurden erfolgreich ausgef                                   | Abbrechen<br>n testen<br>, das Konto nach dem im<br>m Fenster zu testen,<br>dken (Netzwerkverbind<br>testen)<br>nonen durch Klicken auf<br>führt. Klicken Sie auf                                            | Eingeben aller<br>indem Sie auf die<br>dung erforderlich).<br>f die<br>"Schließen" um fort                                     | tufahren              |
| ues Konto hinzufügen<br>Internet-E-Mail-Einstellu<br>Alle Einstellungen auf di<br>Benutzerinformationen<br>(hr Name:<br>E-Mail-Adresse:<br>Serverinformationen<br>Kontotyp:<br>Postgingangsserver:<br>Postgingangsserver:<br>Postgingangsserver:<br>Mameldeinformationen<br>Benutzername:<br>gennwort:<br>[7]                                                                                                    | Benutzer Zwei<br>Benutzer Zwei<br>Benutzer 2@efg-sachsen.de<br>POP3<br>pop3.efg-sachsen.de<br>Kontoei<br>Smtp.efg-sachsen.de<br>Benutzer 2@efg-sachse<br>Renutzer 2@efg-sachse<br>Renutzer 2@efg-sachse<br>Renutzer 2@efg-sachse                                                        | OK<br>to richtig funktioniert.<br>Kontoeinstellungen<br>Wir empfehlen Ihnen,<br>Informationen in diese<br>Schaltfläche unten klic<br>Kontoeinstellungen<br>Kontoeinstellungen<br>testen<br>testen<br>testen<br>testen                                                 | Abbrechen<br>n testen<br>, das Konto nach dem im<br>m Fenster zu testen,<br>cken (Netzwerkverbind<br>testen<br>ponen durch Klicken auf<br>führt. Klicken Sie auf <sup>1</sup>                                | Eingeben aller<br>indem Sie auf die<br>dung erforderlich).<br>f die<br>"Schließen" um fort                                     | rufahrer              |
| Jes Konto hinzufügen<br>Internet-E-Mail-Einstellu<br>Alle Einstellungen auf di<br>Benutzerinformationen<br>(hr Name:<br>E-Mail-Adresse:<br>Serverinformationen<br>Kontotyp:<br>Posteingangsserver:<br>Posteingangsserver:<br>Serverinformationen<br>Benutzername:<br>Kennwort:<br>V                                                                                                    | Benutzer Zwei<br>Benutzer Zwei<br>Benutzer 2@efg-sachsen.de<br>POP3<br>pop3.efg-sachsen.de<br>Kontoei<br>smtp.efg-sachsen.de<br>Benutzer 2@efg-sachsen.de<br>Alle Tes<br>Benutzer 2@efg-sachse<br>serensei<br>Kennwort speichern<br>sicherten Kennwortauthe                             | OK to richtig funktioniert. Kontoeinstellungen Wir empfehlen Ihnen, Informationen in diese<br>Schaltfläche unten klic Kontoeinstellungen G Kontoeinstellungen testen ts wurden erfolgreich ausgef ben Fehler                                                          | Abbrechen<br>n testen<br>, das Konto nach dem im<br>Fenster zu testen,<br>cken (Netzwerkverbind<br>testen<br>noen durch Klicken auf<br>führt. Klicken Sie auf                                                | Eingeben aller<br>, indem Sie auf die<br>dung erforderlich).<br>f die<br>"Schließen" um fort                                   | tufahren              |
| Jes Konto hinzufügen<br>Internet-E-Mail-Einstellu<br>Alle Einstellungen auf di<br>Benutzerinformationen<br>(fr Name:<br>E-Mail-Adresse:<br>Serverinformationen<br>Serverinformationen<br>Serverinformationen<br>Benutzername:<br>Sernwort:<br>Anmeldeinformationen<br>Benutzername:<br>Sernwort:<br>Maneldung mithilfe der ger<br>(SPA) erforderlich                                                                                                    | Benutzer Zwei<br>Benutzer Zwei<br>Benutzer 2@efg-sachsen.de<br>POP3<br>pop3.efg-sachsen.de<br>Kontoei<br>smtp.efg-sachsen.de<br>Benutzer 2@efg-sachsen.de<br>Alle Tes<br>Benutzer 2@efg-sachs<br>*******<br>Kennwort speichern<br>sicherten Kennwortauthe                               | OK to richtig funktioniert. Kontoeinstellungen Wir empfehen Innen, Informationen in dies Schaltfläche unten klic Kontoeinstellungen G Kontoeinstellungen testen ts wurden erfolgreich ausgef pen Fehler aben ei Posteinnangosserver annel                             | Abbrechen<br>n testen<br>, das Konto nach dem im<br>Fenster zu testen,<br>cken (Netzwerkverbind<br>testen)<br>noen durch Klicken auf<br>führt. Klicken Sie auf <sup>1</sup><br>führt. Klicken Sie auf        | Eingeben aller<br>,indem Sie auf die<br>dung erforderlich).<br>f. die<br>"Schließen" um fort                                   | zufahren              |
| Les Konto hinzufügen<br>Internet-E-Mail-Einstellu<br>Alle Einstellungen auf die<br>Benutzerinformationen<br>(fr Name:<br>E-Mail-Adresse:<br>Serverinformationen<br>Serverinformationen<br>Serverinformationen<br>Postgingangsserver:<br>Serverinformationen<br>Benutzername:<br>Senwort:<br>Anmeldeinformationen<br>Benutzername:<br>Serverinformationen<br>Benutzername:<br>Serverinformationen<br>Serverinformationen<br>Benutzername:<br>Serverinformationen<br>Benutzername:<br>Serverinformationen<br>Benutzername:<br>Serverinformationen<br>Benutzername:<br>Serverinformationen<br>Benutzername:<br>Serverinformationen<br>Benutzername:<br>Serverinformationen<br>Benutzername:<br>Serverinformationen<br>Benutzername:<br>Serverinformationen<br>Benutzername:<br>Serverinformationen<br>Benutzername:<br>Serverinformationen<br>Benutzername:<br>Serverinformationen<br>Serverinformationen<br>Serverinformationen<br>Serverinformationen<br>Serverinformationen<br>Serverinformationen<br>Serverinformationen<br>Serverinformationen<br>Serverinformationen<br>Serverinformationen<br>Serverinformationen<br>Serverinformationen                                                                                                    | Ingen<br>eser Seite sind nötig, damit Ihr Kor<br>Benutzer Zwei<br>Benutzer 2@efg-sachsen.de<br>POP3<br>pop3.efg-sachsen.de<br>Kontoei<br>smtp.efg-sachsen.de<br>Alle Tes<br>Benutzer 2@efg-sachs<br>*******<br>Kennwort speichern<br>sicher ten Kennwort authe                          | OK to richtig funktioniert. Kontoeinstellungen Wir empfehen Ihnen, Informationen in diese Schaltfläche unten klic Kontoeinstellungen G Kontoeinstellungen testen ts wurden erfolgreich ausgef pen Fehler aben ei Posteingangsserver anmel ei Posteingangsserver anmel | Abbrechen<br>n testen<br>, das Konto nach dem im<br>Fenster zu testen,<br>cken (Netzwerkverbind<br>testen)<br>führt. Klicken auf<br>führt. Klicken Sie auf '<br>führt. Klicken Sie auf '<br>liden (POP3)     | Eingeben aller<br>,indem Sie auf die<br>dung erforderlich).<br>f. die<br>"Schließen" um fort<br>Status<br>Eriedigt<br>Eriedigt | <b>u</b> fahren       |
| Les Konto hinzufügen<br>Internet-E-Mail-Einstellu<br>Alle Einstellungen auf die<br>Benutzerinformationen<br>(fr Name:<br>E-Mail-Adresse:<br>Serverinformationen<br>Gontotyp:<br>Postgingangsserver:<br>Serverinformationen<br>Benutzername:<br>Senwort:<br>Senwort: | Ingen<br>eser Seite sind nötig, damit Ihr Kor<br>Benutzer Zwei<br>Benutzer 2@efg-sachsen.de<br>POP3<br>pop3.efg-sachsen.de<br>Smtp.efg-sachsen.de<br>Alle Tes<br>Benutzer 2@efg-sachs<br>smtp.efg-sachsen.de<br>Alle Tes<br>serensel<br>Kennwort speichern<br>sicher ten Kennwort authe | OK to richtig funktioniert. Kontoeinstellungen Wir empfehen Ihnen, Informationen in diese Schaltfläche unten klic Kontoeinstellungen G Kontoeinstellungen testen ts wurden erfolgreich ausgef pen Fehler aben ei Posteingangsserver anmel estnachricht senden         | Abbrechen<br>n testen<br>, das Konto nach dem im<br>Fenster zu testen,<br>cken (Netzwerkverbind<br>testen)<br>noen durch Klicken auf<br>führt. Klicken Sie auf '<br>führt. Klicken Sie auf '<br>liden (POP3) | Eingeben aller<br>,indem Sie auf die<br>dung erforderlich).<br>f. die<br>"Schließen" um fort<br>Status<br>Eriedigt<br>Eriedigt | tufahren              |

eitert:

- imt unter "... (POP3):" 110 rein
- en nicht setzen unter "Server erfordert eine … (SSL)"
- MTP):" kommt 25 rein

ahlfenster von "Verwenden … Verbindungstyp:" keinen

rweise wird der Haken bei "Kopie aller … belassen" amit alle Mails, wenn sie heruntergeladen sind und sich n Posteingang befinden, dann auch auf dem Server erden. Somit ist der Server wieder frei für neue n, aber das überlasse ich Ihnen.

en Sie die Eingaben mit "OK".

Anhalten Schließen

X

Unter Office 10, oder höher, ist es möglich seine Kontoeinstellungen zu testen, was ich dann auch empfehlen würde.

Bei allen richtigen Eingaben sollte das dann so aussehen: Dann können Sie das Fenster wieder schließen.

| Benutzerinformationen      |                                       | Kontoeinstellungen testen                                                |
|----------------------------|---------------------------------------|--------------------------------------------------------------------------|
| [hr Name:                  | Benutzer Zwei                         | Wir empfehlen Ihnen, das Konto nach dem Eingeben aller                   |
| E- <u>M</u> ail-Adresse:   | Benutzer2@efg-sachsen.de              | Schaltfläche unten klicken (Netzwerkverbindung erforderlich)             |
| Serverinformationen        |                                       |                                                                          |
| Kontot <u>v</u> p:         | POP3                                  | Kontoeinstellungen testen                                                |
| Posteingangsserver:        | pop3.efg-sachsen.de                   | Kontoeinstellungen durch Klicken auf die<br>Schaltfläche "Weiter" testen |
| Postausgangsserver (SMTP): | smtp.efg-sachsen.de                   | Neue Nachrichten übermitteln in:                                         |
| Anmeldeinformationen       |                                       | Neue Outlook-Datendatei                                                  |
| Benutzername:              | Benutzer2@efg-sachsen.de              | Vorhandene Outlook-Datendatei                                            |
| Kennwort:                  | *****                                 | Durchsuchen                                                              |
|                            | Kennwort speichern                    |                                                                          |
| Anmeldung mithilfe der ges | icherten Kennwortauthentifizierung    |                                                                          |
| (SPA) erforderlich         | lener ter men mor tada ter tanzer ang |                                                                          |

Name Kanta Line (Care

Damit sind wir fast am Ende. Jetzt klicken Sie noch auf "Weiter", dann ...

Landesverband Sachsen im Bund EFG Deutschland K.d.ö.R. Andreas Scholz Webmaster des Landesverband Sachsen

| Neues Konto hinzufügen                                                                                                |                                                    |
|----------------------------------------------------------------------------------------------------|----------------------------------------------------|
| Kontoeinrichtung abgeschlossen!                                                                                       | auf "Fertig stellen".                              |
| Sie haben alle Informationen eingegeben, die zum erfolgreichen Einrichten eines Kontos notwendig sind.                |                                                    |
| Klicken Sie auf "Fertig stellen", um den Assistenten zu schließen.                                                    |                                                    |
|                                                                                                    |                                                    |
|                                                                                                    |                                                    |
| Weiteres Konto hinzufügen                                                                                             |                                                    |
|                                                                                                    |                                                    |
| < Zurück Fertig stellen                                                                                               |                                                    |
| Kontoeinstellungen                                                                                                    |                                                    |
| E-Mail-Konten                                                                                                    |                                                    |
| Sie können ein Konto hinzufügen oder entfernen. Sie können ein Konto auswählen, um dessen Einstellungen zu<br>ändern. |                                                    |
| E-Mail Datendateien RSS-Feeds SharePoint-Listen Internetkalender Veröffentlichte Kalender Adressbücher                |                                                    |
| 🧐 №eu 🎘 Reparieren 🚰 Ändern 🛇 Als Standard festlegen 🗙 Entfernen 🔹 🔹                                                  | Somit sollte jetzt Ihr Email-Konto in dieser Liste |
| Name Typ                                                                                                    | aufgeführt sein.                                   |
| Benutzer Zwei POP/SMTP                                                                                                | Auch hier können Sie dann dieses Fenster           |
|                                                                                                    | Sumeben.                                           |
| E                                                                                                    |                                                    |
| Vom ausgewählten Konto werden neue Nachrichten an den folgenden Speicherort übermittelt:                              |                                                    |
| Ordner wechseln Benutzer Zwei\Posteingang                                                                             |                                                    |
| in Datendatei 'f: \Documents\Outlook-Dateien\Benutzer Zwei.pst'                                                       |                                                    |
|                                                                                                    |                                                    |

Ich hoffe, dass wir Ihnen hiermit ausführlich zeigen konnte, wie Sie ein Email-Konto anlegen können und hoffe auch, dass Sie sich für andere Mail-Programme hier einiges herauslesen haben können.

Sollte es dann immer noch Fragen geben, dann wendet Euch gern an den Webmaster: → webmaster@efg-sachsen.de